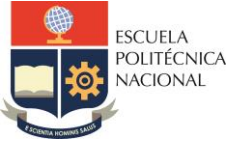

#### FACULTAD DE INGENIERÍA ELÉCTRICA Y ELECTRÓNICA

Departamento de Electrónica, Telecomunicaciones y Redes de Información

## LABORATORIO DISPOSITIVOS ELECTRÓNICOS

# PRÁCTICA N° 3

### 1 TEMA

#### SIMULACIÓN Y MEDICIONES DE CIRCUITOS BÁSICOS PARTE 1

### 2 OBJETIVO

- 2.1 Familiarizar al estudiante con la interfaz del software de simulación LTspice y el uso de comandos en este simulador.
- 2.2 Realizar en LTspice el modelado de circuitos mixtos (configuración en serie y configuración en paralelo) que incluyan elementos resistivos.
- 2.3 Realizar mediciones en LTspice de circuitos electrónicos que tengan fuentes de voltaje alterno (AC) y voltaje continuo (DC).

### 3 MARCO TEÓRICO

#### 3.1 Instalación de LTspice

Para instalar la herramienta de simulación LTspice se debe descargar el programa instalador de la sección "*Download LTspice*" de la siguiente página:

https://www.analog.com/en/design-center/design-tools-andcalculators/ltspicesimulator.html

#### 3.2 Guía de uso de LTspice

En el siguiente enlace se presenta una guía rápida sobre las principales características y simulaciones que se pueden realizar con LTspice, se recomienda revisar los siguientes tópicos:

- Draft a Design Using the Schematic Editor
- Run and Probe a Circuit
- Simulate a Transient Response in a SMPS (Switching Mode Power Supplies)
- Simulate a Transformer

https://www.analog.com/media/en/simulation-models/spicemodels/LTspiceGettingStartedGuide.pdf?modelType=spice-models

#### 3.3 Atajos de teclado en LTspice

Revisar los atajos de teclado existentes en LTSpice en el siguiente enlace:

https://www.analog.com/media/en/news-marketing-collateral/solutions-bulletinsbrochures/ltspice\_shortcutflyer.pdf?modelType=spice-models

3.4 Modelos de terceros en LTspice

Revisar la creación de modelos de terceros en LTspice en el siguiente video:

https://www.analog.com/en/education/education-library/videos/5579239882001.html

### 4 PREPARATORIO

4.1 Realizar el cálculo teórico de voltajes y corrientes DC del circuito de la **Figura 1** de acuerdo con los valores indicados en la **Tabla 1.** 

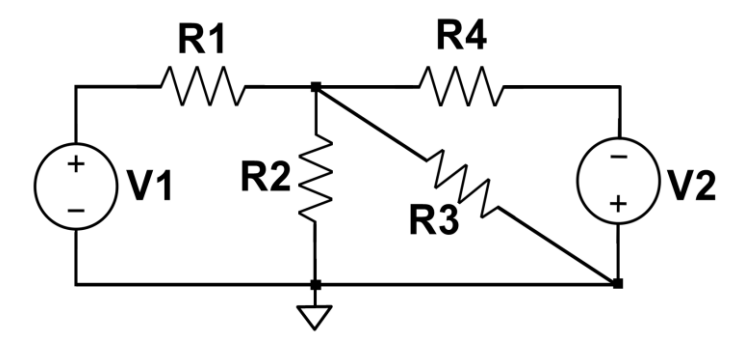

#### Figura 1.Circuito mixto con fuentes de voltaje continua (DC).

|           | V1 [V] | V2 [V] | R1 [Ω] | R2 [Ω] | R3 [Ω] | R4 [Ω] |
|-----------|--------|--------|--------|--------|--------|--------|
| Lunes     | 10     | 5      | 220    | 1,8 k  | 2,2 k  | 1 k    |
| Martes    | 15     | 7      | 560    | 1,5 k  | 3,3 k  | 1,2 k  |
| Miércoles | 20     | 10     | 820    | 1 k    | 2,2 k  | 1,5 k  |
| Jueves    | 25     | 15     | 1,8k   | 1,5 k  | 470    | 2,2 k  |
| Viernes   | 20     | 15     | 1,8 k  | 560    | 1 k    | 3,3 k  |

Tabla 1. Valores de elementos para el ejercicio de la Figura 1

4.2 Determinar los voltajes alternos en las resistencias del circuito de la Figura 2 y graficarlos en papel milimetrado de acuerdo con los valores indicados en la Tabla 2. Obtener la resistencia equivalente del circuito.

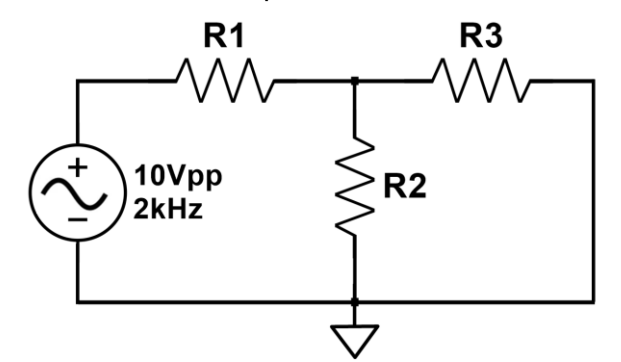

Figura 2. Circuito mixto con fuentes de voltaje alterna (AC).

|           | R1 [Ω] | R2 [Ω] | R3 [Ω] |
|-----------|--------|--------|--------|
| Lunes     | 1 k    | 1 k    | 1,8 k  |
| Martes    | 1 k    | 1,2 k  | 2,2 k  |
| Miércoles | 1 k    | 1,5 k  | 2,7 k  |
| Jueves    | 1 k    | 1,8 k  | 3,3 k  |
| Viernes   | 1 k    | 2,2 k  | 3,9 k  |

**Tabla 2.** Valores de elementos para el ejercicio de la Figura 1

### 5 EQUIPO Y MATERIALES

- 5.1 Hardware (proporcionado por el laboratorio)
  - Computadora IBM compatible
- 5.2 Software (proporcionado por el laboratorio)
  - LTspice

### 6 PROCEDIMIENTO

- 6.1 Explicación por parte del instructor acerca del funcionamiento del software LTspice, sus características, el entorno de trabajo y los elementos más comunes necesarios para el desarrollo de futuras prácticas.
- 6.2 Configuración de Fuentes: Simular el circuito de la Figura 3. Cambiar la señal de entrada por una señal cuadrada de frecuencia 7 kHz y 4 V de amplitud. Cambiar la señal de entrada por una señal triangular de frecuencia 3 kHz y 5 V de amplitud.

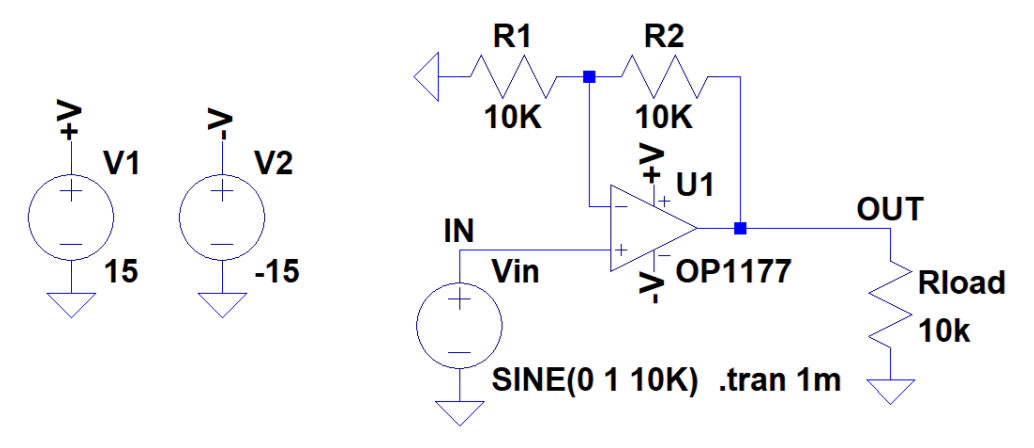

Figura 3. Circuito de prueba

6.3 Modelado del circuito de la Figura 1 en LTspice: realizar la simulación en DC (.op), tabular los datos obtenidos de voltaje y corriente de las resistencias y cotejar con los valores teóricos.

- 6.4 Modelado del circuito de la Figura 2 en LTspice: realizar la simulación en el dominio del tiempo (*simulation transient analysis*), colocar un tiempo adecuado para observar las formas de onda de forma clara y verificar la señal de voltaje de cada resistencia
- 6.5 Uso de elementos variables: modificar la simulación en LTspice del circuito de la Figura 1 usando un comando *Step*, con el cual R4 tomará los valores de 1,2 kΩ, 1,4 kΩ, 1,6 kΩ y 1,8 kΩ. Verificar el comportamiento del voltaje de las demás resistencias.
- 6.6 Realizar las modificaciones solicitadas por el instructor de la práctica.

### 7 INFORME

7.1 Conclusiones y recomendaciones.

### 8 REFERENCIAS

- Linear Technology Corporation, «AnalLinear Technology Corporation, «Analog Devices» [En línea]. Available: https://www.analog.com/.og Devices.» [En línea]. Available: https://www.analog.com/.
- R. Boylestad y Nashelsky, Electrónica: Teoría de circuitos y Dispositivos electrónicos, México: PEARSON EDUCACIÓN, 2004.
- T. Floyd, Dispositivo Electrónicos, México: PEARSON EDUCACIÓN, 2008
- D. Neamen, Dispositivos y circuitos Electrónicos, México: McGRAW HILL, 2012.

| Elaborado por: | Ing. William Coloma<br>Ing. Michael Curipallo<br>Mgs. Aldrin Reyes                                                                                                    |
|----------------|----------------------------------------------------------------------------------------------------|
| Revisado por:  | Dr. Ricardo Llugsi – Administrador del Laboratorio de Electrónica<br>Básica<br>Dra. Diana Navarro<br>Dr. Fernando Carrera<br>MSc. Ramiro Morejón<br>Dr. Diego Reinoso |